## Робота з Visual Basic в MS Excel 2007

## Для виклику Visual Basic (VBA) у середовищі Excel 2007 необхідно використовувати вкладку

|                 |                        |                                        |                                    |                |                      |                                      |                           | Кн       | ига1 - Mi                   | crosoft Excel                              |                       |                      |   |
|-----------------|------------------------|----------------------------------------|------------------------------------|----------------|----------------------|--------------------------------------|---------------------------|----------|-----------------------------|--------------------------------------------|-----------------------|----------------------|---|
| P               | Главная                | Вставка                                | Разметка с                         | траницы        | Формулы              | Данные                               | Рецензи                   | рование  | Вид                         | Разработчик                                | Рабочая               | группа               |   |
| Visual<br>Basic | Макросы <mark>1</mark> | Запись мак<br>Относитель<br>Безопаснос | роса<br>ьные ссылки<br>ть макросов | СТАВИТЬ<br>* К | Режим<br>онструктора | 😭 Свойства<br>🖓 Просмот<br>🕄 Отобраз | а<br>гр кода<br>кить окно | Источник | 🖶 Свой<br>🎇 Пакет<br>崎 Обно | ства карты<br>гы расширения<br>вить данные | 🕞 Импорт<br>🔄 Экспорт | 06ласть<br>документа |   |
|                 |                        | Код                                    |                                    |                | Элементы у           | правления                            |                           |          |                             | XML                                        |                       | Изменить             |   |
| 19              | • (* • 🗐               | Ŧ                                      |                                    |                |                      |                                      |                           |          |                             |                                            |                       |                      |   |
|                 | C18                    | <b>▼</b> (0                            | f <sub>x</sub>                     |                |                      |                                      |                           |          |                             |                                            |                       |                      |   |
|                 | А                      |                                        | В                                  | С              |                      | D                                    | E                         |          | F                           | G                                          |                       | H                    | 1 |
| 1               |                        |                                        |                                    |                |                      |                                      |                           |          |                             |                                            |                       |                      |   |
| 2               |                        |                                        |                                    |                |                      |                                      |                           |          |                             |                                            |                       |                      |   |

Якщо вкладка Разработчик недоступна, виконайте наступні дії для її відображення:

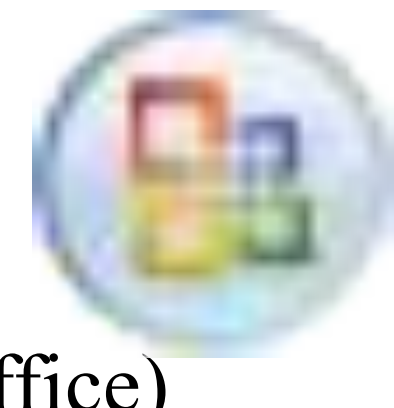

## 1.Клацніть значок (Кнопка Microsoft Office)

## 2. Клацніть Параметри Excel

|                 |                                                                                                    | 6      | eral - Me     | oresoft Excel         | -       | Sec.                            | 1 |   |   |
|-----------------|----------------------------------------------------------------------------------------------------|--------|---------------|-----------------------|---------|---------------------------------|---|---|---|
| <b>W</b>        |                                                                                                    | ins.   | <b>Brit</b>   | Разработник           | Padevas | rayma                           |   |   |   |
| Couges          | Tocheginee gowywennia<br>1 ZADANETNOS (1) (#                                                                                            | 1      | South<br>Carl |                       | Shenoat | 0                               |   |   |   |
| Subnus          | 2 Partnetawae in<br>2 Partnetawae in                                                                                                    | Persex | Totes         | toria garriari<br>ION |         | Область<br>документа<br>Изменть |   |   |   |
| Corporate       | Harpytka npensajasarenek 13-52     Harpytka npensajasarenek 13-52     Harpytka npensajasarenek 13-52     Harpytka npensajasarenek 13-52 |        |               |                       |         |                                 |   |   |   |
| Социнтьзак 🔸    | § Hedopkarika oliqas 11-12 ili<br>Z. Fysikk tast gutter - poengberegning ili                                                            | ī      | 1             | К                     | L       | м                               | N | 0 | Р |
| Degets •        | Valentyn Vikar (1)     Valentyn Vikar                                                                                                   | F      |               |                       |         |                                 |   |   |   |
| 🖉 Падотовить 🔸  | eurosport,2 is<br>Tall 1 is                                                                                                    |        |               |                       |         |                                 |   |   |   |
| Ompangro •      | 1611 x -14<br>1611 x -14                                                                                                    |        |               |                       |         |                                 |   |   |   |
| Crysteecearts + | 1413 44<br>1413 44                                                                                                    |        |               |                       |         |                                 |   |   |   |
| 🧾 Закруть       | 1411) (#                                                                                                    | -      |               |                       |         |                                 |   |   |   |
| H               | C Rebellistine (2011) X (2000) 45 (2001)                                                                                                | -      |               |                       |         |                                 |   |   |   |
| 15              |                                                                                                    |        |               |                       |         |                                 |   |   |   |
| 10              | $\sim$                                                                                                    |        |               |                       |         |                                 |   |   |   |

# 3. У категорії Основные в групі Основные параметры работы с Excel встановите прапорець Показывать вкладку

#### Разпаботчик на пенте

| An an an an an an an an an an an an an an |                                                                                  | сто используемых параметров ехсе          |                           |  |  |  |  |
|-------------------------------------------|----------------------------------------------------------------------------------|-------------------------------------------|---------------------------|--|--|--|--|
| рормулы                                   |                                                                                  |                                           |                           |  |  |  |  |
| Травописание                              | Основные параметры работы с Е                                                    | ccel                                      |                           |  |  |  |  |
| Сохранение                                | <ul> <li>Показывать мини-панель инс</li> <li>Предварительный просмотр</li> </ul> | струментов при выделении 🛈<br>вариантов 💿 |                           |  |  |  |  |
| топочнительно                             | Показывать вкладку "Разработчик" на ленте 💿                                      |                                           |                           |  |  |  |  |
| Частройка                                 | Цветовая схема:                                                                  | Синая                                     |                           |  |  |  |  |
| Надстройки                                | ⊆тиль всплывающих подсказок:                                                     | Показывать улучшенные всплывающие         | подсказки 💌               |  |  |  |  |
| центр управления безопасностью            | Создавать списки для сортировк                                                   | и и заполнения: Изменить списки           |                           |  |  |  |  |
| recypca                                   | При создании новых книг                                                          |                                           |                           |  |  |  |  |
|                                           | Шрифт:<br><u>Р</u> азмер:                                                        | Шрифт текста                              |                           |  |  |  |  |
|                                           | Число листов:                                                                    |                                           |                           |  |  |  |  |
|                                           | Личная настройка Microsoft Office                                                | •                                         |                           |  |  |  |  |
|                                           | Имя пользователя: user                                                           |                                           |                           |  |  |  |  |
|                                           | Выберите языки, с которыми вы                                                    | собираетесь работать в Microsoft Office:  | <u>Языковые параметры</u> |  |  |  |  |
|                                           |                                                                                  |                                           |                           |  |  |  |  |

Для установки рівня безпеки, тимчасово дозволяючого виконання всіх макросів, виконайте наступні дії: - На вкладці **Разработчик** в групі **Код** натисніть кнопку **Безопасность макросов**.

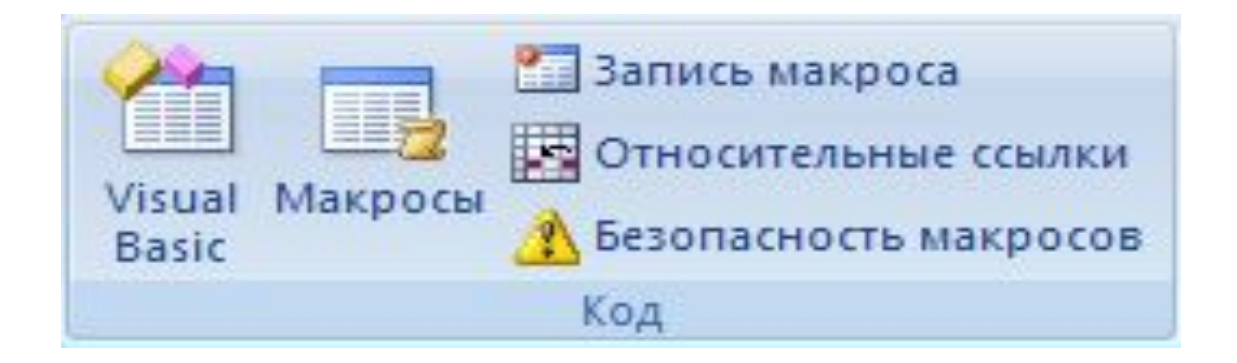

## - У групі Параметры макросов вибрати перемикач Включить все макросы (не рекомендується, можливий запуск небезпечної програми

| адежные издатели     | Параметры макросов                                                         |
|----------------------|----------------------------------------------------------------------------|
| адежные расположения | Для макросов в документах не из надежного расположения:                    |
| адстройки            | Отключить все макросы <u>6</u> ез уведомления                              |
| араметры ActiveX     | Отключить все макросы с уведомлением                                       |
|                      | Отключить все макросы кроме макросов с цифровой подписью                   |
| араметры макросов    | Включить все макросы (не рекомендуется, возможен запуск опасной программы) |
| анель сообщений      | Параметры макросов для разработчика                                        |
| нешнее содержимое    |                                                                            |

Для запобігання запуску потенційно небезпечного коду рекомендується після закінчення роботи з макросами повернути параметри, що відключають всі макроси.

## На вкладці **Разработчик** в групі **Код** виберіть команду **Visual Basic**

|                                                                                                    |                       |                                        |                   | Книга    | a1 - Micros                     | oft Excel                      |                                    |                      |
|----------------------------------------------------------------------------------------------------|-----------------------|----------------------------------------|-------------------|----------|---------------------------------|--------------------------------|------------------------------------|----------------------|
| Главная Вставка Разметка стр                                                                                                    | раницы Формулы        | Данные                                 | Рецензиј          | рование  | Вид Ра                          | азработчик                     | Рабочая                            | группа               |
| Справонность макроса<br>Сорона<br>Сорона | Конструктора          | 🚰 Свойства<br>ᡇ Просмотр<br>🖞 Отобрази | о кода<br>пъ окно | Источник | Свойства<br>Пакеты р<br>Обновит | карты<br>асширения<br>ь данные | <mark>Э Импорт</mark><br>Э Экспорт | Область<br>документа |
| КОД                                                                                                    | элементы у            | правления                              |                   |          | ^                               | IVIL                           |                                    | ИЗМЕНИТЬ             |
| H · (박 · <u>에</u> 구                                                                                                    |                       | 1                                      |                   |          |                                 |                                |                                    |                      |
| Visual Basic (Alt+F11)                                                                                                    |                       |                                        |                   |          |                                 |                                |                                    |                      |
| Запуск редактора Visual Basic.                                                                                                    |                       | G                                      | H                 | 1        | J                               | K                              | L                                  | M                    |
| <ul> <li>Для получения дополнительных сведени</li> <li>3</li> </ul>                                                                                                    | й нажмите клавишу F1. |                                        |                   |          |                                 |                                |                                    |                      |
| 4                                                                                                    |                       |                                        |                   |          |                                 |                                |                                    |                      |
| 5                                                                                                    |                       |                                        |                   |          |                                 |                                |                                    |                      |
| 6                                                                                                    |                       |                                        |                   |          |                                 |                                |                                    |                      |

## Виконати команду Insert->UseForm

| <u>File Edit View Ins</u> | ert Form  | at Debug Run                                              | n <u>T</u> ools <u>A</u> dd-Ins <u>W</u> indow <u>H</u> elp |  |  |  |  |
|---------------------------|-----------|-----------------------------------------------------------|-------------------------------------------------------------|--|--|--|--|
| X × ···                   | Procedu   | re / 11                                                   | ■ 尾 😹 🕿 😽 🌫 I @ I                                           |  |  |  |  |
| roject - VBAProject       | UserForm  | n 🗖                                                       |                                                             |  |  |  |  |
|                           | Module    |                                                           |                                                             |  |  |  |  |
|                           | Class M   | dule                                                      |                                                             |  |  |  |  |
| atpybaen.xls (            | Zidss ivi | Judie                                                     |                                                             |  |  |  |  |
| A SOLVER (SOLV            | File      |                                                           |                                                             |  |  |  |  |
| Sumif (SUMIF.XLA          | M)        | Properties - Лист1                                        |                                                             |  |  |  |  |
| B VBAProject (FUNC        | RES.XL    | Alphabetic Categorized                                    |                                                             |  |  |  |  |
| VBAProject (Книга         | 1)        |                                                           |                                                             |  |  |  |  |
| E Microsoft Excel O       | bjects    |                                                           |                                                             |  |  |  |  |
|                           | 1)        | (Name)                                                    | Лист 1                                                      |  |  |  |  |
| Лист2 (Лист)              | 2)        | DisplayPageBreaks                                         | False                                                       |  |  |  |  |
| Листз (Лист.              | 3)        | DisplayRightToLeft                                        | False                                                       |  |  |  |  |
| Этакнига                  |           | EnableAutoFilter                                          | False                                                       |  |  |  |  |
|                           |           | EnableCalculation                                         | True                                                        |  |  |  |  |
|                           |           | EnableFormatCondit                                        | tionsCal True                                               |  |  |  |  |
|                           |           | EnableOutlining                                           | Enlen                                                       |  |  |  |  |
|                           |           | Cribble o'd'din in 19                                     | Faise                                                       |  |  |  |  |
|                           |           | EnablePivotTable                                          | False                                                       |  |  |  |  |
|                           |           | EnablePivotTable<br>EnableSelection                       | False<br>0 - xINoRestrictions                               |  |  |  |  |
|                           |           | EnablePivotTable<br>EnableSelection<br>Name               | False<br>0 - xINoRestrictions<br>Лист 1                     |  |  |  |  |
|                           |           | EnablePivotTable<br>EnableSelection<br>Name<br>ScrollArea | False<br>0 - xINoRestrictions<br>Лист 1                     |  |  |  |  |

/

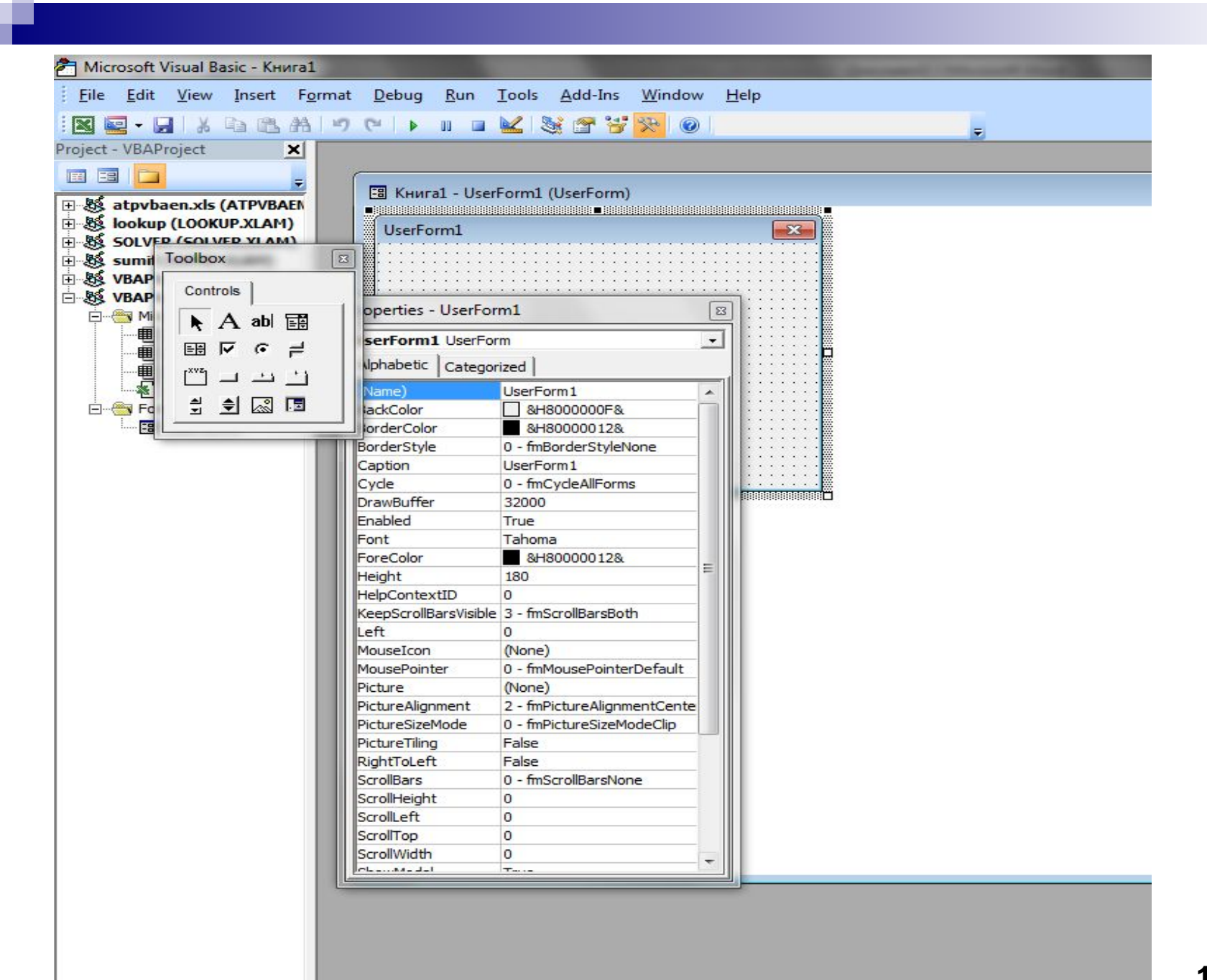

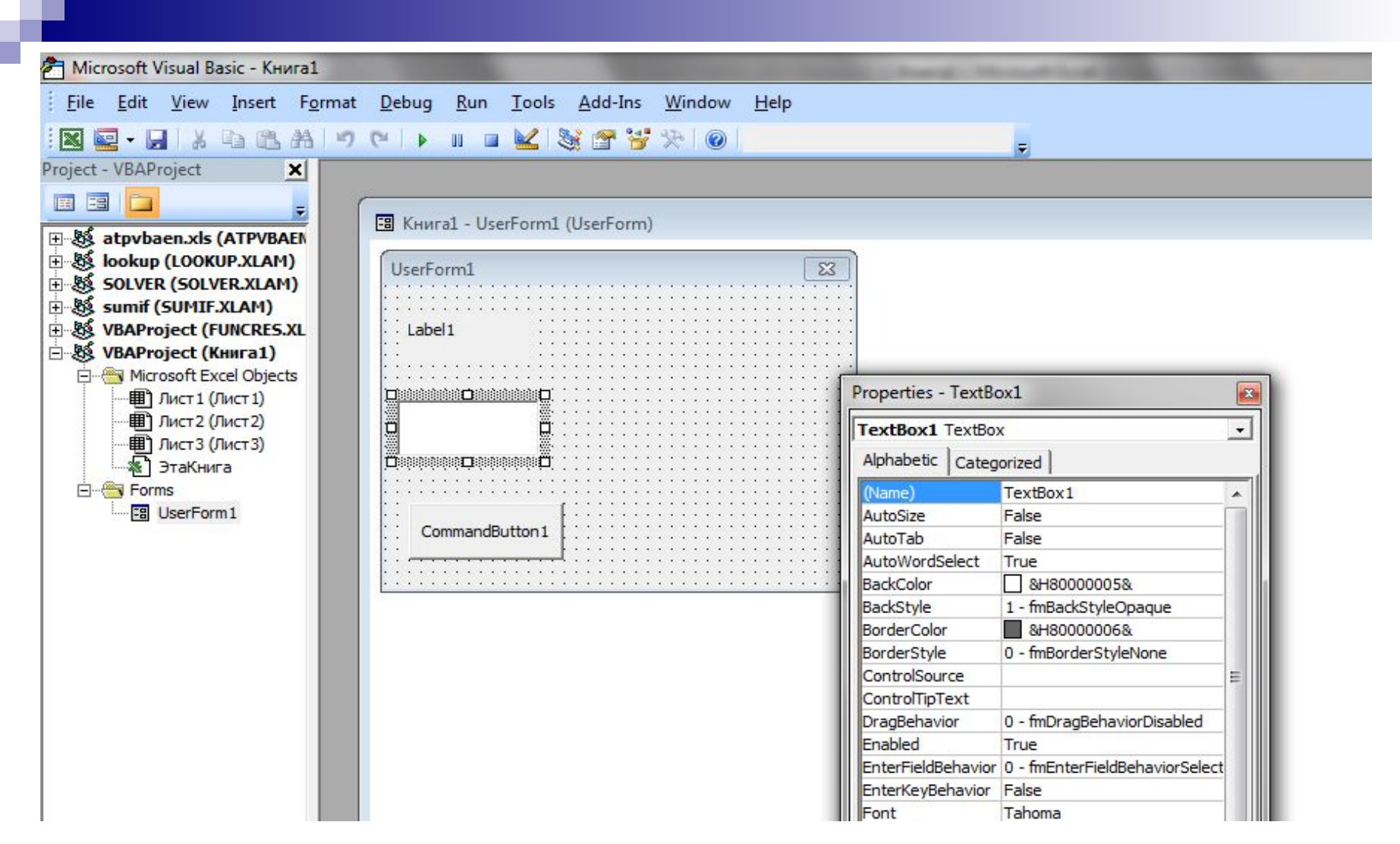

Уважно слідкуйте за **Властивостями** (Properties) та **Им'ями** (Name) ( у різних версіях вони можуть відрізнятись)

## Бажаємо успіхів у роботі з VBA